# WRTU Client User Manual

Date: 29 May, 2014 Document Revision: 1.05

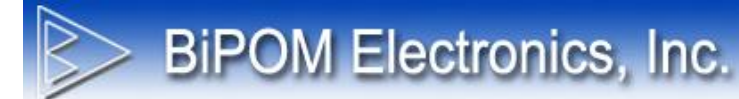

© 2014 by BiPOM Electronics, Inc. All rights reserved.

WRTU Client User Manual. No part of this work may be reproduced in any manner without written permission of BiPOM Electronics.

All trademarked names in this manual are the property of respective owners.

# TABLE OF CONTENTS

**BiPOM Electronics, Inc.** 

| 1. Introduction                                                                                                    | 4                                                                                                    |
|----------------------------------------------------------------------------------------------------|----------------------------------------------------------------------------------------------------|
| 2. Hardware Setup                                                                                                    | 5                                                                                                    |
| 3. Software Setup                                                                                                    | 8                                                                                                    |
| 4. Windows WRTU Client                                                                                                    | 10                                                                                                    |
| <ul> <li>4.1 Run Client</li> <li>4.2 WRTU Client Options</li> <li>4.3 Online Help</li> <li>4.4 Information about WRTU Client</li> <li>4.5 Checking for software updates</li> <li>4.6 Save / Load Project</li> <li>4.7 Communications settings</li> <li>4.8 ADC Calibration</li> <li>4.9 DAQ2543 Self-Test Values</li> <li>4.10 LCD Options</li> <li>4.11 System Information</li> <li>4.12 Tags</li> <li>4.12.1 Adding New Tags</li> <li>4.12.2 Adding New Tags: General Settings</li> <li>4.12.3 Adding New Tags: Calculations &amp; Scaling Settings</li> <li>4.12.5 Adding New Tags: Alarm Settings</li> <li>4.13.6 Editing Tags</li> <li>4.13 Contacts</li> <li>4.13.1 Excel Import Contacts</li> <li>4.14 Logged Data</li> <li>4.15 Software Log</li> </ul> | $     \begin{array}{r}       10 \\       14 \\       15 \\       16 \\       17 \\       19 \\       20 \\       22 \\       23 \\       24 \\       25 \\       29 \\       30 \\       31 \\       34 \\       36 \\       39 \\       45 \\       46 \\       47 \\       48 \\       49 \\       52 \\       \end{array} $ |
| Appendix A: Sources of Firmware Reset<br>Appendix B: Error Codes<br>Appendix C: Internal MODBUS Registers                                                                                                    | 54<br>55<br>59                                                                                                    |

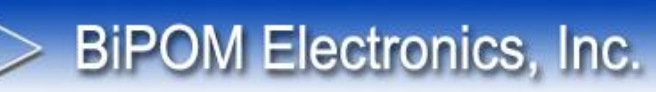

# 1. Introduction

This document describes how to setup and configure Wireless Remote Terminal Unit (WRTU) Software and BiPOM Web Portal. WRTU allows monitoring and logging different physical and environmental values like voltages, currents, temperature, humidity and many others remotely.

WRTU uses either BiPOM's nanoWiPOM or CloudGate nanoWiPOM (CG9101-nanoWiPOM) board as the hardware platform. nanoWiPOM is a miniature wireless remote monitoring computer based on STM32 Cortex<sup>™</sup>-ARM processor. CG9101-nanoWiPOM is the same as regular nanoWiPOM except that it is designed as a plug-in peripheral card for the CloudGate cellular gateway.

Software includes a Windows WRTU Client for configuring the system and read the logged data and the BiPOM Web Portal that allows remote access to nanoWiPOM boards for configuring the system and accessing the logged data.

#### Windows WRTU Client features:

- Connect to device over RS232 serial port, RS485 serial port or USB
- Read current device configuration, including tags configuration
- Configure device name, date/time, hardware calibration, RS485 port settings
- Check hardware status and health information
- Add/edit/delete tags
- Configure alarm conditions individually for each tags, including SMS and email capability
- Manage contact list for SMS and email support
- Configure conversion parameters for tag value
- Start / stop logger
- Upgrade firmware
- Read collected data, events and alarms
- Export collected data, events and alarms to Excel compatible format

#### Web Portal features:

- Add/edit/delete WiPOM/nanoWiPOM devices into customer account
- Communicate with device remotely through GSM modem (GPRS)
- Read current device configuration, including tags configuration
- Configure device name, date/time, hardware calibration, RS485 port settings
- Add/edit/delete tags
- · Configure alarms conditions individually for each tags
- Configure conversion parameters for tag value
- Start / stop logger
- Upgrade firmware
- Read collected data from device to server database periodically (period is configurable by user)
- Export collected data, events and alarms to Excel compatible format
- Read tag's state in real/time
- Draw charts for selected tags

# 2. Hardware Setup

**BiPOM Electronics, Inc.** 

#### 2.1 Using nanoWiPOM

Before powering, set the jumpers on the nanoWiPOM as needed for your application. Refer to **nanoWiPOM User Manual** for the details of jumper settings.

The simplest way to power nanoWiPOM and communicate with the Windows PC is the mini USB cable.

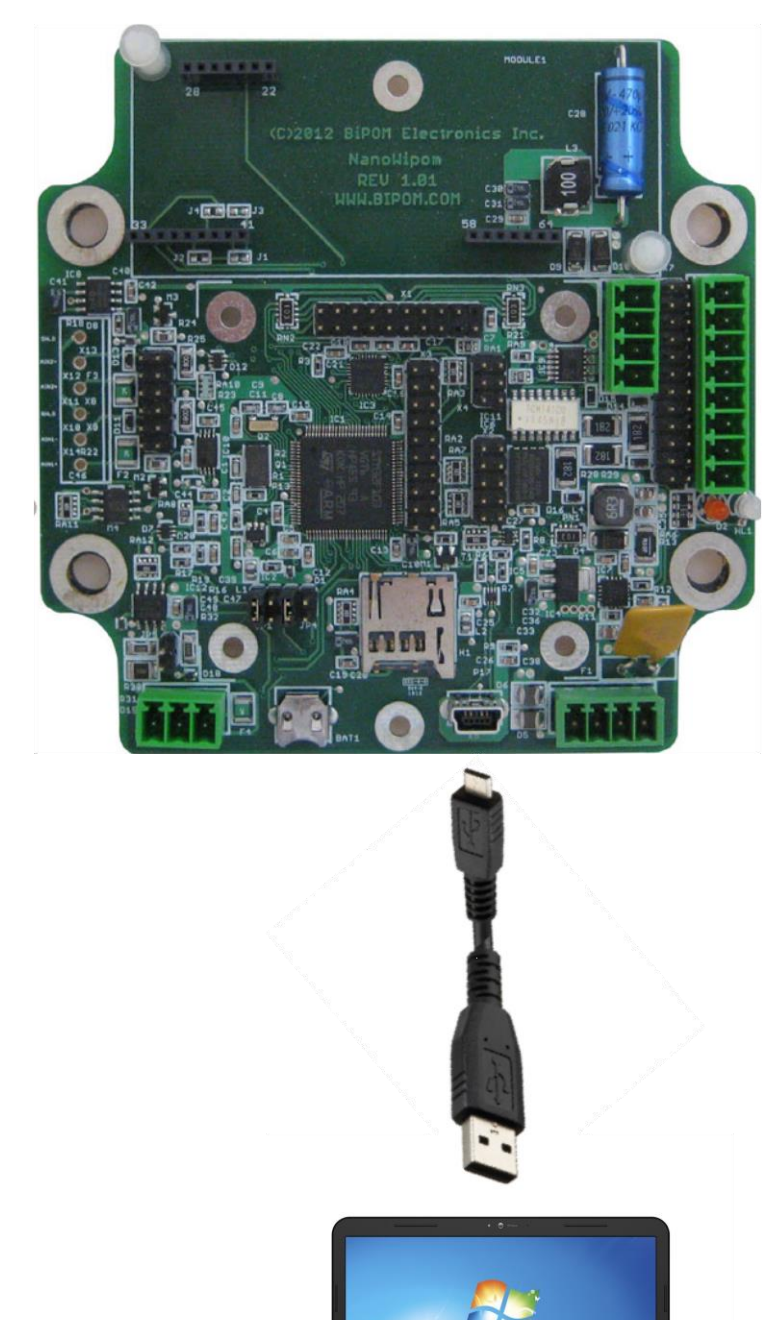

Figure 1 – Power nanoWiPOM with USB connection

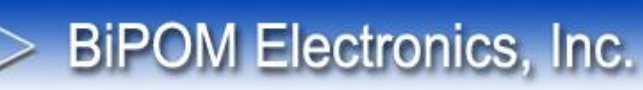

Insert the (optional) MicroSD card and connect the mini USB cable to the USB Device connector :

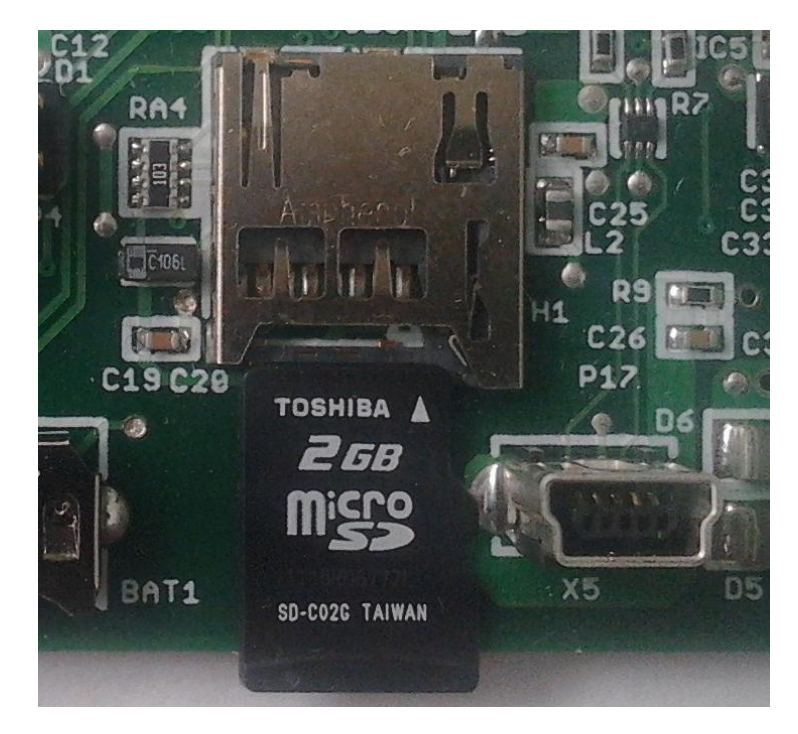

Figure 2 - Inserting MicroSD card

The LED's should both turn on and then the bi-color LED should remain solid green while the other LED will blink orange. Solid green means power level is good and nanoWiPOM is ready for use.

**Orange LED** shows communications. Blinking **Orange LED** indicates that nanoWiPOM is trying to establish +communications. Solid **Orange LED** indicates that the communications is established.

If the bi-color LED turns red, this shows a fault. If the bi-color LED turns solid red or blinks red, contact BiPOM Electronics for technical support.

#### 2.2 Using CloudGate nanoWiPOM (Part#: CG9101-nanoWiPOM)

**BiPOM Electronics, Inc.** 

Set the jumpers on the CG9101-nanoWiPOM as needed for your application. Refer to CG9101-nanoWiPOM User Manual for the details of jumper settings.

Insert the (optional) MicroSD card on the CG9101-nanoWiPOM:

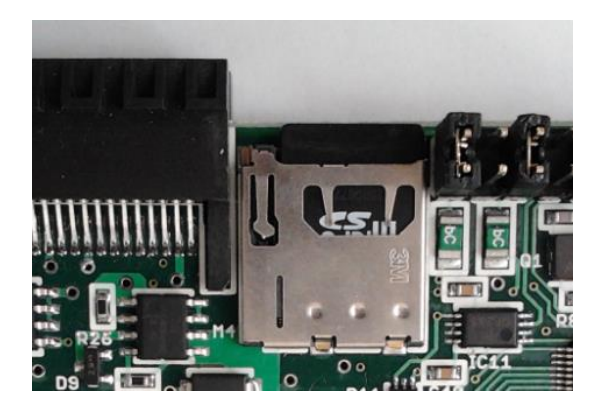

Figure 3 - Inserting MicroSD card

Insert the CG9101-nanoWiPOM into CloudGate front peripheral slot as shown:

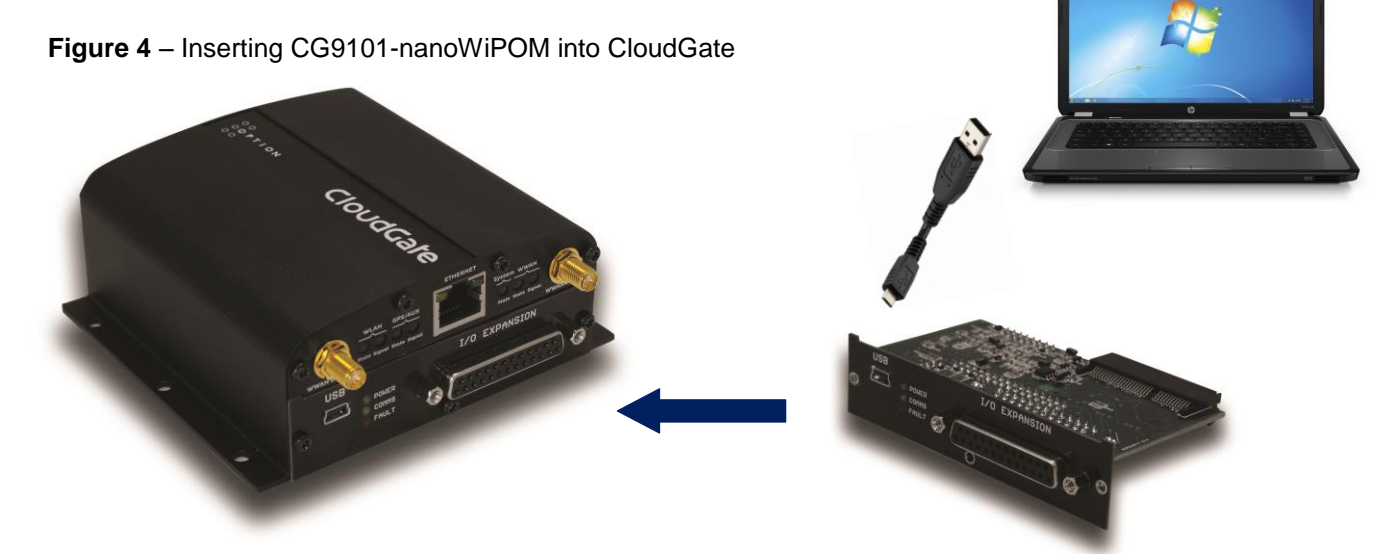

Power CloudGate through the power connector using the CloudGate Adapter or any other power source that is capable of powering CloudGate.

The LED's should both turn on and then Green LED should remain solid while the other LED will blink orange.

When power is applied **Green LED** turns ON. **Green LED** shows power status. Solid green means power level is good and nanoWiPOM is ready for use.

**Orange LED** shows communications. Blinking **Orange LED** indicates that CG9101-nanoWiPOM is trying to establish +communications. Solid **Orange LED** indicates that the communications is established.

Red LED shows a fault. If the Red LED turns on or blinks, contact BiPOM Electronics for technical support.

# 3. Software Setup

Download and run the latest WRTU software setup from BiPOM web site:

**BiPOM Electronics, Inc.** 

http://www.bipom.com/files/wipom/WRTUClientSetup.exe

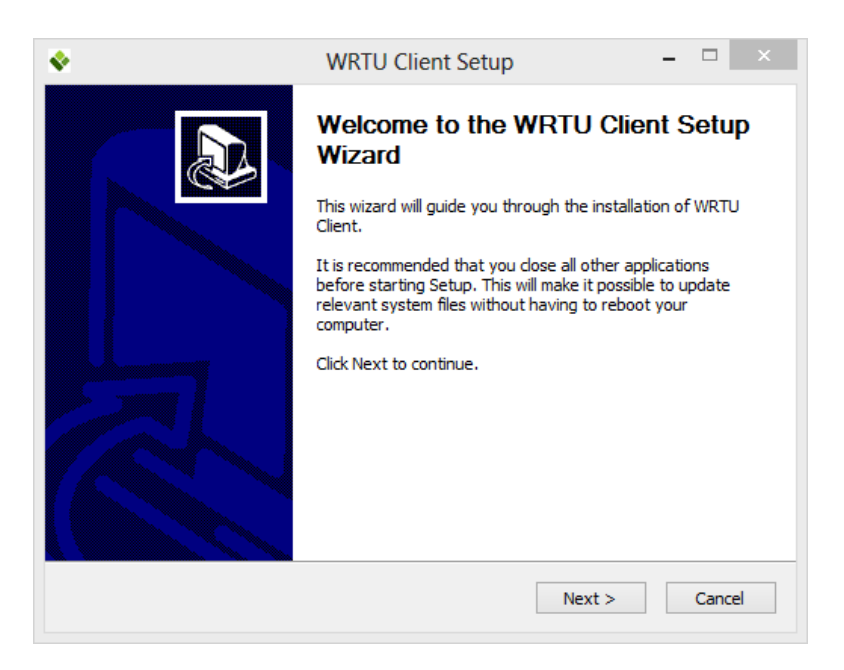

Click Next on Welcome window.

| ۰                           | WRTU Client Setup – 🗆 🗙                                                                                                    |
|-----------------------------|----------------------------------------------------------------------------------------------------|
| Choose<br>Choose            | e Install Location<br>e the folder in which to install WRTU Client.                                                                               |
| Setup<br>Browse             | will install WRTU Client in the following folder. To install in a different folder, click<br>e and select another folder. Click Next to continue. |
| Dest                        | Ination Folder<br>\Program Files (x86)\BiPOM Electronics\WRTU Browse Browse                                                                       |
| Space<br>Space<br>WRTU Clie | required: 1.9MB<br>available: 159.8GB                                                                                                    |
|                             | < Back Next > Cancel                                                                                                    |

Either use default install location or chose a different location and click Next.

**BiPOM Electronics, Inc.** 

| Choose a Start Menu                                                                                                    | folder for the WRTU                       | J Client shortcuts.                | ×                |
|----------------------------------------------------------------------------------------------------|-------------------------------------------|------------------------------------|------------------|
| Select the Start Menu<br>can also enter a name                                                                                                    | folder in which you<br>to create a new fo | would like to create the program's | s shortcuts. You |
| WRTU Client                                                                                                    |                                           |                                    |                  |
| 3piRobotControlPane<br>ABBYY Lingvo 12<br>Accessibility<br>Accessories<br>Administrative Tools<br>Adobe<br>Advanced Installer 11<br>Advanced Serial Port<br>Ashampoo<br>Bitvise SSH Client<br>Cain | l<br>D.O<br>Monitor                       |                                    | ~                |
| Do not create shor TU Client                                                                                                    | tcuts                                     |                                    | Const            |

Use the default Start Menu Folder name and click Install.

| ٠ | WRTU Client Setup                                                                                                    | - 🗆 🛛     |
|---|----------------------------------------------------------------------------------------------------|-----------|
|   | Completing the WRTU Clie<br>Wizard<br>WRTU Client has been installed on your com<br>Click Finish to dose this wizard.<br>In WRTU Client | ent Setup |
|   | < Back Finish                                                                                                    | Cancel    |

After all files are installed, the last window of installation has the option to start WRTU Client after installation is completed. Click **Finish** to complete installation. WRTU Client will be installed on your PC.

# **BiPOM Electronics, Inc.**

# 4. Windows WRTU Client

# 4.1 Run WRTU client

On Windows XP and 7, go to Start Menu, open All Programs →WRTU Client → WRTU Client.

On Windows 8, open Start Screen and click WRTU Client icon.

After WRTU client starts, System status window is displayed:

| *                           | WRTU Client ver.1.38 [Unknown : OFFL           | INE] – 🗆 🗙        |
|-----------------------------|------------------------------------------------|-------------------|
| File Tools Help             |                                                |                   |
| System Communications Perip | pherals Tags Contacts Logged Data Software Log |                   |
| System Information          |                                                | Connect           |
| State                       | OFFLINE                                        | Disconnect        |
| Hardware Type               | nanoWiPOM                                      |                   |
| Firmware Version            | UNKNOWN                                        | Start Logger      |
| Firmware Status             | Ungrade status unknown                         | Stop Logger       |
| DA0-2542                    |                                                |                   |
| DAQ-2043                    | UNKNOWN                                        | Synchronize Time  |
| Cell Modem                  | UNKNOWN                                        |                   |
| Date / Time                 | UNKNOWN                                        | Restart Firmware  |
| Logger State                | UNKNOWN                                        | Lingrade Firmware |
|                             |                                                |                   |
|                             |                                                |                   |
|                             |                                                |                   |
|                             |                                                |                   |
|                             |                                                |                   |
|                             |                                                |                   |
|                             |                                                |                   |
|                             |                                                |                   |
|                             |                                                |                   |
|                             |                                                |                   |

Figure 5 - Main window of WRTU Client in OFFLINE state

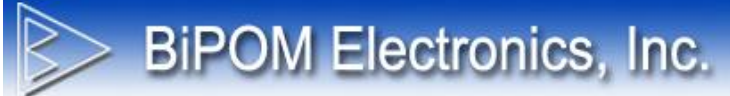

#### Power board

Connect USB cable from board to PC.

Click the Connect button on WRTU client System tab.

Select COM port for USB. nanoWiPOM USB port appears as a serial (COM) port to Windows. It is typically a higher port number such as COM27.

|                              | Select Communication Port | ×       |
|------------------------------|---------------------------|---------|
|                              | TU<br>on Wizard           |         |
| Select Communica             | tion Port                 |         |
| COM1<br>COM3<br>COM4<br>COM6 |                           |         |
| Cancel                       |                           | Next >> |

Figure 6 - Selecting COM port window

#### Click Next.

| Options                                                          | ×                 |
|------------------------------------------------------------------|-------------------|
| Connection Wizard                                                |                   |
| Options                                                          |                   |
| Synchronize Time to PC Time                                      |                   |
| Backup Device Configuration                                      |                   |
| Path to Backup File                                              |                   |
| Read Configuration from Device     Write Configuration to Device |                   |
| Go Offline After Wizard Completed                                |                   |
| Cancel                                                           | << Previous Start |

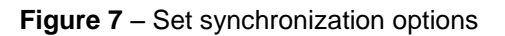

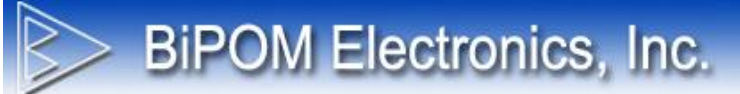

Click Start.

|                                 | Operations Pr                                                                                                    | rogress ×                                                             |
|---------------------------------|----------------------------------------------------------------------------------------------------|-----------------------------------------------------------------------|
|                                 | Connection Wizard                                                                                                    |                                                                       |
| Оре                             | erations Progress                                                                                                    |                                                                       |
| #<br>1<br>2<br>3<br>4<br>5<br>6 | Operation<br>Read device hardware type<br>Read firmware version<br>Read TLC2543 selftest values<br>Read logger state<br>Read device configuration<br>Synchronize device time to PC | Status<br>Completed<br>Completed<br>Completed<br>Completed<br>Pending |
| Can                             | icel                                                                                                    | << Previous Start                                                     |

Figure 8 – Synchronization progress window

When software read all information from the board it will show current status of device on main window.

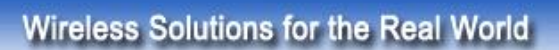

| Ŷ                         | WRTU Client ver.                     | I.38 [Unknown : ONLINE] – 🗖 | × |
|---------------------------|--------------------------------------|-----------------------------|---|
| File Tools Help           |                                      |                             |   |
| System Communications Per | pherals   Tags   Contacts   Logged D | ata Software Log            |   |
| System Information        |                                      | Synchronize                 |   |
| State                     | ONLINE                               | Disconnect                  |   |
| Hardware Type             | nanoWiPOM                            | Start Laggar                |   |
| Firmware Version          | 1.37                                 | Start Logger                |   |
| Firmware Status           | Upgrade not required                 | Stop Logger                 |   |
| DAO-2543                  |                                      |                             |   |
| O-II Madam                |                                      | Synchronize Tim             | е |
| Cell Modem                | DETECTED/WMP502G                     |                             |   |
| Date / Time               | 05/07/2014 11:32:53                  | Restart Firmware            | e |
| Logger State              | STARTED                              | Lingrade Firmware           |   |
|                           |                                      |                             |   |
|                           |                                      |                             |   |
|                           |                                      |                             |   |
|                           |                                      |                             |   |
|                           |                                      |                             |   |
|                           |                                      |                             |   |
|                           |                                      |                             |   |
|                           |                                      |                             |   |
|                           |                                      |                             |   |
|                           |                                      |                             |   |

BiPOM Electronics, Inc.

Figure 9 – WRTU Client in ONLINE state

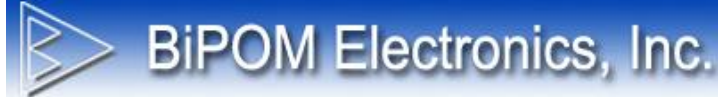

# 4.2 WRTU Client Options

In order to change WRTU Client options do following steps:

- Run WRTU Client
- Go to main menu Tools and click Options ...

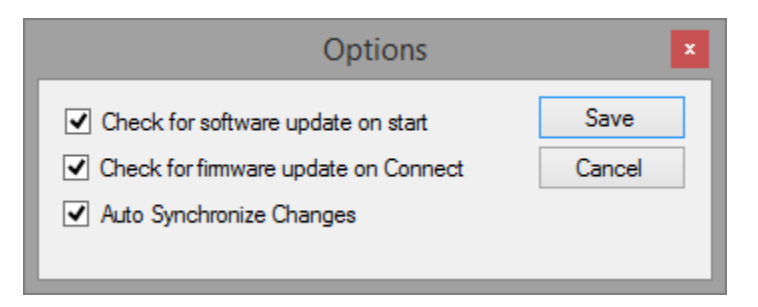

Figure 10 - WRTU Client Options

There are 3 options which can be enabled or disabled:

#### Check for software update on start:

If this option is enabled then WRTU Client checks for available updates on BiPOM website every time the WRTU client is started.

#### Check for firmware update on Connect:

If this option is enabled then WRTU Client checks if the firmware on the connected nanoWiPOM board is older than the firmware available in WRTU Client setup. If the board has old firmware, WRTU Client will prompt to upgrade the firmware to the latest one.

#### **Auto Synchronize Changes**

If this option is enabled, then all changes made by user in device configuration will be synchronized immediately with the connected board. The changes will be synchronized automatically only when WRTU Client is connected to the board (in ONLINE mode). If WRTU Client is not connected to the board (OFFLINE mode) then any changes will not be synchronized.

If this options is disabled then only way to write device configuration to the board – manually click **Synchronize** button on the main screen of WRTU Client when it is in ONLINE mode.

# BiPOM Electronics, Inc.

# 4.3 Online Help

In order to get help about WRTU Client online:

- Run WRTU Client
- Go to Help menu and click Online Help

This will open online help in default Internet browser.

Online help available at the web address:

http://help.bipom.com/index/4379895.html

# 4.4 Information about WRTU Client

To get information about WRTU Client installed on your PC:

- Run WRTU Client
- Go to main menu Help and click About ...

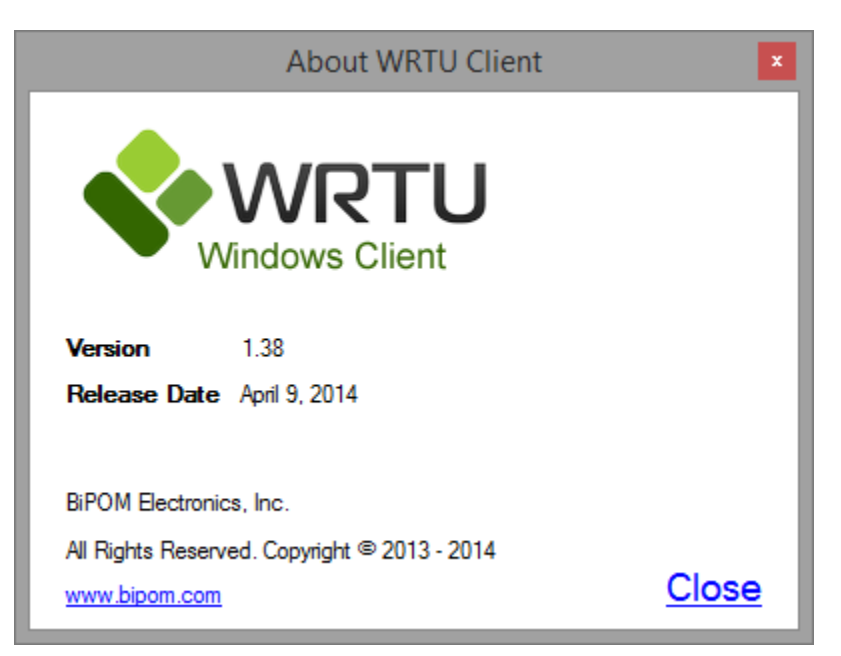

Figure 11 – WRTU Client About Dialog

The main information is **Version** and **Release Date**. This information is helpful for troubleshooting and technical support.

# 4.5 Checking for software updates

By default, WRTU Client software checks for new updates on every start. This option can be disabled to check for new updates manually. In order to check for new updates:

- Start WRTU Client
- Select Help menu and select Check New Version

**BiPOM Electronics, Inc.** 

WRTU Client then accesses BiPOM web site ( www.bipom.com ) and checks if a new version of WRTU Client is available. If there is no new version on the web, the following window is shown:

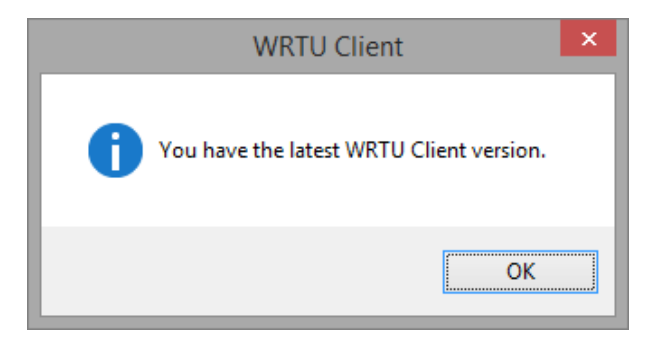

Figure 12 - Window when no software updates available

If a new version of WRTU Client exists on BiPOM web, the following window is shown:

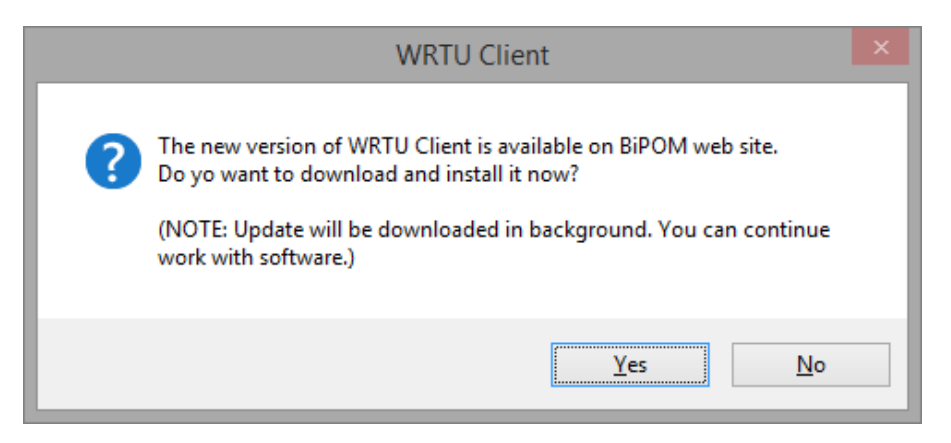

Figure 13 – Window when software updates are available

If a new version is found, click **Yes** and WRTU Client downloads and installs the new version in the background.

When the download completes, the following window is shown:

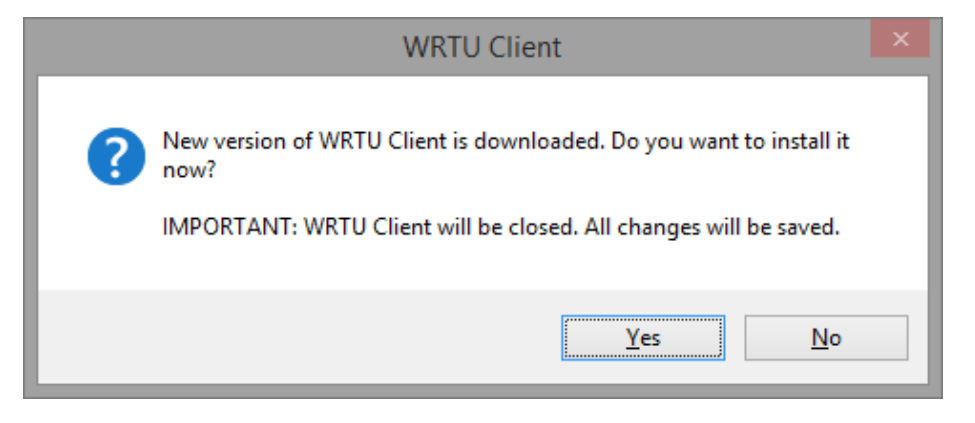

Figure 14 – Warning window when starting software update

If you click **Yes**, then current **WRTU Client** software is closed and all project changes will be saved automatically. If changes done in new project then software will prompt to select file where save changes. After this system will start update installer.

If you click No, then the window is closed and no further action is taken.

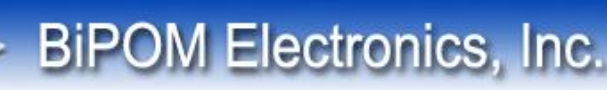

# 4.6 Save / Load Project

All changes in device configuration can be saved as a **Project**. This is helpful for creating a configuration once and using it for several devices.

When **WRTU Client** starts, it creates a new project with default values. You can edit and change the project configuration even when the nanoWiPOM board is not connected to the PC. Any changes can be saved to Project file. Also, you can load previously saved project file into **WRTU Client**.

File menu has all the operations related to project management:

Load Project – Opens dialog to select previously saved project file and load it into WRTU Client Save Project – Saves changes to the project Save Project As ... - Allows saving the project using a different file name Reset Project – Resets the configuration to its default values

Note that project file does NOT contain and save the following values:

- Status of logger, modem, peripherals, date/time, firmware version. These values available only when the nanoWiPOM board is connected to PC and **WRTU Client** is in **Online** mode.
- All values from **Peripherals** tab. These values are hardware related and available only in **Online** mode.
- Logged data is also not saved.

In order to save a project:

- Run WRTU Client
- Make the required changes to configuration
- Go to File menu and click Save Project
- Select file in opened dialog or enter new name and click **OK**

In order to load a project:

- Run WRTU Client
- Go to File menu and click Load Project
- Select file in opened dialog and click **OK**

In order set default values to project:

- Go to File menu and click Reset Project

**IMPORTANT:** All changes made in current project will be applied to the board only during connection to the board or when synchronization is started manually using the **Synchronize** button on **System** tab.

# 4.7 Communications settings

All communications options are grouped on Communications tab:

| Ŷ            |                       | WRTU        | Client ver.1.38 [l | Inknown : OFFLINE]           | <br>× |
|--------------|-----------------------|-------------|--------------------|------------------------------|-------|
| File Tools   | Help                  |             |                    |                              |       |
| System Commu | nications Peripherals | Tags Contac | ts Logged Data S   | oftware Log                  |       |
| General      |                       |             |                    |                              |       |
| Name         | WRTU                  |             |                    |                              |       |
| RTU Numb     | er 1                  |             |                    |                              |       |
| GPRS APN Se  | ttings                |             |                    |                              |       |
| Cell Comm    | unications            |             |                    | SMS Time Limit: 15 minute(s) |       |
| Server       |                       |             |                    |                              |       |
| User Name    |                       |             |                    |                              |       |
| Password     |                       |             |                    |                              |       |
| RS485 Port   |                       |             |                    |                              |       |
| Baudrate     | 115200 🗸              | Stop Bits   | 1 v                |                              |       |
| Parity       | None v                | Data Bits   | 8 ~                |                              |       |
| UART1 (RS    | 232) Port             |             |                    |                              |       |
| Baudrate     | 115200 🗸              | Stop Bits   | 1 v                |                              |       |
| Parity       | None v                | Data Bits   | 8 ~                |                              |       |
|              |                       |             |                    |                              |       |
|              |                       |             |                    |                              |       |
|              |                       |             |                    |                              |       |
|              |                       |             |                    |                              |       |
|              |                       |             |                    |                              |       |
|              |                       |             |                    |                              |       |

Figure 15 – Communications Settings

#### <u>Name</u>

The device name. Any text up to 31 characters.

#### RTU Number

A number from 1 to 255; this is used in MODBUS communication. Only requests with this RTU Number will be processed by the device.

#### **Cell Communications**

Enable / disable cell communications. If this option is disabled, no SMS alarms or request through GPRS will be processed.

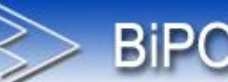

#### <u>Server</u>

APN server name. Used for initializing cell modem GPRS internet. This comes from SIM card plan.

#### Username / Password

These are username and password required by APN server. If they are not required, leave these fields blank.

#### RS485 Port Settings

RS485 serial port communications options for communicating with other MODBUS devices.

#### UART1 (RS232) Port Settings

RS232 serial port communication options. This port is used for processing incoming MODBUS requests.

IMPORTANT: RS485 and RS232 port settings are applied only after a firmware restart.

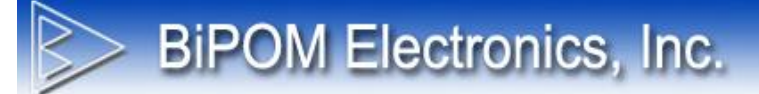

# 4.8 ADC Calibration

When tags with types **Voltage RMS** are used, it is recommended to calibrate zero level on AN2 and AN3 ADC inputs to minimize errors. These options are under the **Peripherals** tab.

| V WRTU Client ver.1.38 [Unknown : OFFLINE] – 🗖 💌 |                                      |  |
|--------------------------------------------------|--------------------------------------|--|
| File Tools Help                                  |                                      |  |
| System Communications Peripherals Ta             | gs Contacts Logged Data Software Log |  |
| ADC Calibration                                  | LCD                                  |  |
| AN2 Zero Level V                                 | olts Calibrate Screens Delay 2 sec   |  |
| AN3 Zero Level V                                 | olts Calibrate                       |  |
|                                                  |                                      |  |
| DAQ-2543 [ ADC ]                                 |                                      |  |
| Bottom Point                                     |                                      |  |
| Middle Point                                     |                                      |  |
| Top Point                                        |                                      |  |
|                                                  |                                      |  |
|                                                  |                                      |  |
|                                                  |                                      |  |
|                                                  |                                      |  |
|                                                  |                                      |  |
|                                                  |                                      |  |
|                                                  |                                      |  |
|                                                  |                                      |  |
|                                                  |                                      |  |
|                                                  |                                      |  |
|                                                  |                                      |  |
|                                                  |                                      |  |
|                                                  |                                      |  |

**Figure 16** – Peripherals information

The current calibration levels is shown in read-only text fields (if calibration was done previously). In order to save new zero level the **WRTU Client** must be in **Online mode**. After this, apply zero level signals to ADC input and when signal is stabilized click **Calibrate** button. This will force hardware read current ADC input value and save it as **Zero Level** in configuration on device.

# 4.9 DAQ2543 Self-Test Values

**BiPOM Electronics, Inc.** 

Each **DAQ2543** peripheral board has 3 inputs for self-test. These inputs setup to always return bottom, middle and top values. These values are shown on **Peripherals** tab. Please see Figure 8.

If DAQ2543 board is installed and accessible, then these values should be very close to following:

| Point  | Value |
|--------|-------|
| Bottom | 0     |
| Middle | 2047  |
| Тор    | 4095  |

Table 1 - Good DAQ2543 Self-Test Values

If the DAQ2543 board is missing, then values will be:

| Point  | Value |
|--------|-------|
| Bottom | 4095  |
| Middle | 4095  |
| Тор    | 4095  |

Table 2 – Bad DAQ2543 Self-Test Values

If DAQ2543 board has a hardware problem, then the values may range from 0 to 4095.

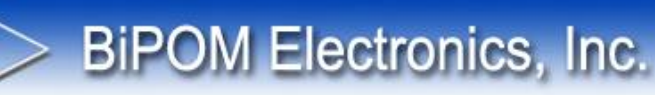

# 4.10 LCD Options

**Screens Delay** – this option controls how fast screens on LCD will be switched. LCD shows information on several screens:

Main screen – show general information about device Modem Status screen – shows information about modem current status Tags data screen – shows information about current values of configured tags (if a lot of tags added system will have more than 1 tag's screen)

**Screens Delay** option allows you change delay between screens. Than larger delay – than longer each screen will be presented on LCD.

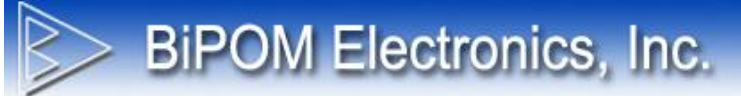

# 4.11 System Information

System information is displayed on **System** tab. The available actions and presented information depended on current mode of **WRTU Client**. The **System** tab in **Offline Mode** is shown on Figure 15.

| Ŷ                           | WRTU Client ve               | r.1.38 [Unknown : OFFLINE] | - 🗆 🗙            |
|-----------------------------|------------------------------|----------------------------|------------------|
| File Tools Help             |                              |                            |                  |
| System Communications Perip | pherals Tags Contacts Logged | Data Software Log          | 1                |
| System Information          |                              |                            | Connect          |
| State                       | OFFLINE                      |                            | Disconnect       |
| Hardware Type               | nanoWiPOM                    |                            | 01.11            |
| Firmware Version            | UNKNOWN                      |                            | Start Logger     |
| Firmware Status             | Upgrade status unknown       |                            | Stop Logger      |
| DAQ-2543                    | UNKNOWN                      |                            |                  |
| Cell Modem                  |                              |                            | Synchronize Time |
| Date / Time                 |                              |                            |                  |
| Date / Time                 |                              |                            | Restart Firmware |
| Logger State                | UNKNOWN                      |                            | Upgrade Firmware |
|                             |                              |                            |                  |
|                             |                              |                            |                  |
|                             |                              |                            |                  |
|                             |                              |                            |                  |
|                             |                              |                            |                  |
|                             |                              |                            |                  |
|                             |                              |                            |                  |
|                             |                              |                            |                  |
|                             |                              |                            |                  |
|                             |                              |                            |                  |

Figure 17 - System tab (Offline Mode)

In Offline Mode the only available actions are Connect and Upgrade Firmware ....

#### Connect

When you click **Connect** button you run **Connection Wizard** which help connect to the board and switch client to **Online Mode**.

Also device information is not available in **Offline Mode**. It will be updated only when **WRTU Client** will be switched to **Online Mode**.

#### Upgrade Firmware ...

When you click **Upgrade Firmware** ... button you can select WRTU firmware HEX file and upload it to the device. This will works even when WRTU Client is not connected to device.

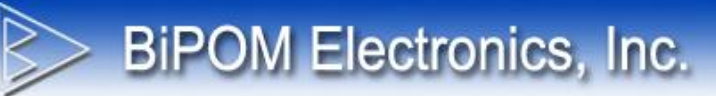

The System tab in Online Mode is shown on Figure 18:

| <b>*</b>                 | WRTU Client ver.                      | 1.38 [Unknown : ONLINE] | - • ×            |
|--------------------------|---------------------------------------|-------------------------|------------------|
| File Tools Help          |                                       |                         |                  |
| System Communications Pe | ripherals Tags Contacts Logged D      | Data Software Log       |                  |
| System Information       | · · · · · · · · · · · · · · · · · · · |                         | Synchronize      |
| State                    | ONLINE                                |                         | Disconnect       |
| Hardware Type            | nanoWiPOM                             |                         |                  |
| Firmware Version         | 1.37                                  |                         | Start Logger     |
| Firmware Status          | Upgrade not required                  |                         | Stop Logger      |
| DAQ-2543                 | NOT DETECTED/FAILED                   |                         |                  |
| Cell Modem               | DETECTED/WMP50.2G                     |                         | Synchronize Time |
| Date / Time              | 05/07/2014 15:39:05                   |                         |                  |
| Lange Olde               | 03/07/2014 13:33:03                   |                         | Restart Firmware |
| Logger State             | STARTED                               |                         | Upgrade Firmware |
|                          |                                       |                         |                  |
|                          |                                       |                         |                  |
|                          |                                       |                         |                  |
|                          |                                       |                         |                  |
|                          |                                       |                         |                  |
|                          |                                       |                         |                  |
|                          |                                       |                         |                  |
|                          |                                       |                         |                  |
|                          |                                       |                         |                  |

Figure 18 - System tab (Online Mode)

When WRTU Client changes to Online Mode, the following information is updated:

#### <u>State</u>

Current state of WRTU Client: it can be ONLINE or OFFLINE

ONLINE – client is connected to device OFFLINE – client is not connected to device

#### Hardware Type

The board name in hardware setup. Depending on the board, WRTU client may have different features and capabilities.

Possible values: UNKNOWN, WiPOM, nanoWiPOM, CG9101-nanoWiPOM

| UNKNOWN          | - hardware type is unknown.is shown when client not connected to hardware |
|------------------|---------------------------------------------------------------------------|
| WiPOM            | - hardware has installed WiPOM board                                      |
| nanoWiPOM        | <ul> <li>hardware has installed nanoWiPOM board</li> </ul>                |
| CG9101-nanoWiPOM | - Cloudgate version of nanoWiPOM                                          |

More information about WiPOM board: http://www.bipom.com/products/us/4379874.html

More information about nanoWiPOM board: http://www.bipom.com/products/us/4357735.html

More information about CG9101-nanoWiPOM board: http://www.bipom.com/products/us/4380902.html

#### Firmware Version

The version of the firmware running on the device.

**BiPOM Electronics, Inc.** 

#### Firmware Status

Each WRTU Client release also includes the latest firmware binary file. When the Client connects to device, it checks if the current firmware is an older version. If so, the Client shows a prompt to upgrade the firmware to the latest version. Possible messages:

Upgrade not required - This means that the device has the latest firmware. Upgrade button will be disabled.

**New version is available** - This means that the client has a more recent version of the firmware than the one on the device. Upgrade button will be enabled.

**NOTE:** It is recommended to upgrade to the latest firmware when it is available. **WRTU Client** may have features available only for latest firmware. Also, latest firmware may include bug fixes and other improvements.

#### DAQ2543

This status field shows information about **DAQ2543** peripheral board. If firmware detected this board then text will be **DETECTED**. If firmware didn't detect this board then text will be **NOT DETECTED/FAILED**.

#### Cell Modem

This status field shows information about **Cell Modem**. If firmware detected the modem then text will be **DETECTED**. If firmware didn't detect the modem then text will be **NOT DETECTED/FAILED**. Also it shows type of detected modem:

#### WMP50 2G

#### HE910-D 3G

Unknown (a modem was detected but it is an unsupported model)

#### Date / Time

This field shows the current date and time from the device and updates this information every second.

#### Logger State

This status field shows information about data logger state. The data logger state can be in 2 modes: started and stopped. If data logger is started, then device shows text **STARTED**. Also when data logger is stopped it shows text **STOPPED**.

When WRTU Client in Online Mode it can do following actions:

#### **Synchronize**

Write current configuration loaded in the client to the connected device.

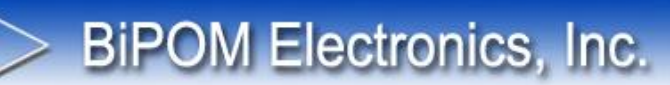

#### Disconnect

Switch WRTU Client to offline mode

#### Start Logger

Start Data Logger on connected device. This means that device will watch inputs, log data and generate alarms.

<u>Stop Logger</u> Stop Data Logger on connected device. This means that device will not watch inputs, so no logged data and no alarms will be generated.

Synchronize Time Set current PC time to RTC on device

#### **Restart Firmware**

Send command to device to restart firmware. WRTU Client will be switched to offline mode automatically.

**Upgrade Firmware** 

Start firmware upgrading.

# 4.12 Tags

WRTU uses tags to monitor inputs, control outputs and to describe logging options and alarm settings for each input. Tags are entered by the user and they are typically assigned meaningful names when they are first created. The tags in the current configuration are displayed under the Tags tab:

|   |      | Tags Contacts Lo | ogged Data   Software | Log      | 1                 | 1          |
|---|------|------------------|-----------------------|----------|-------------------|------------|
| 1 | Name |                  | Address               | Туре     | Log Period (sec.) | Add        |
|   | TAGT |                  | 40106                 | HOLD REG | 60                | Edit       |
|   |      |                  |                       |          |                   | Delete     |
|   |      |                  |                       |          |                   | Delete All |
|   |      |                  |                       |          |                   |            |
|   |      |                  |                       |          |                   |            |
|   |      |                  |                       |          |                   |            |
|   |      |                  |                       |          |                   |            |
|   |      |                  |                       |          |                   |            |
|   |      |                  |                       |          |                   |            |
|   |      |                  |                       |          |                   |            |
|   |      |                  |                       |          |                   |            |
|   |      |                  |                       |          |                   |            |
|   |      |                  |                       |          |                   |            |
|   |      |                  |                       |          |                   |            |
|   |      |                  |                       |          |                   | -          |
|   |      |                  |                       |          |                   |            |

Figure 19 - Tags tab

On this tab user can add new tag(s), edit existing tag(s) and remove tag(s).

<u>Add</u> This button opens Adding New Tags where a new tag can be created and configured.

#### Edit

This button opens **Editing Tags** where existing tags can be configured.

#### Delete

This button deletes all the selected tags from the project.

#### Delete All

This button deletes all the tags from the project.

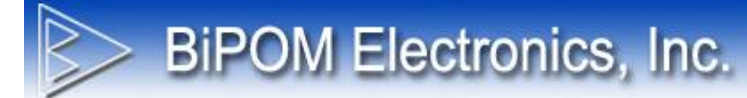

# 4.12.1 Adding New Tags

| ieneral | Values Map  | Calculations & Scaling | Alarms |   |   | Add    |
|---------|-------------|------------------------|--------|---|---|--------|
| Gene    | ral Info    |                        |        |   |   | Cancel |
| Nam     | е           |                        |        |   |   |        |
| Туре    |             |                        |        |   | ~ |        |
| Addr    | ess         |                        |        |   | ~ |        |
| Units   |             |                        |        |   |   |        |
|         |             |                        |        |   |   |        |
| V Er    | nable Loggi | na                     |        |   |   |        |
| LogF    | Period      | 60 🖨                   | sec.   |   |   |        |
| Ū       |             |                        |        |   |   |        |
| -RS48   | 5 Modbus S  | Slave Parameters -     |        |   |   |        |
| RTU     | Number      |                        |        |   |   |        |
| Reai    | ster Type   |                        |        | ~ |   |        |
| Mode    | ous Reaiste | r                      |        |   |   |        |
|         |             |                        |        |   |   |        |
|         |             |                        |        |   |   |        |
|         |             |                        |        |   |   |        |

When user clicks button Add then Adding New Tags is opened:

Figure 20 – Add New Tag Window

This window has 4 tabs: General, Values Map, Calculations & Scaling, Alarms.

# 4.12.2 Adding New Tags: General Settings

| General Values Map Calculations & Scaling Alarms Add |
|------------------------------------------------------|
|                                                      |
| General Info Cancel                                  |
| Name                                                 |
| Туре                                                 |
| Address                                              |
| Units                                                |
|                                                      |
| Enable Logging                                       |
|                                                      |
|                                                      |
| DO 105 Marthur Olaus Davasatas                       |
| R54os Modbus Slave Parameters                        |
|                                                      |
| Register Type                                        |
| Modbus Register                                      |
|                                                      |
|                                                      |
|                                                      |

Figure 21 – Adding New Tags: General Settings

This tab provides general information about tag:

#### <u>Name</u>

Descriptive name of the tag

#### <u>Type</u>

Type of data source for the tag

#### Address

MODBUS address of the tag. Depending on the selected **Type**, the list of available MODBUS registers will be updated.

#### <u>Units</u>

Units for the tag's value when the value is shown somewhere (on the display, in Logged Data table in WRTU Client or when exported to a file)

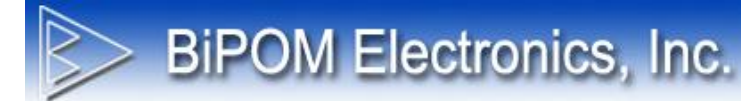

#### Enable Logging

Flag to enable/disable data logging for the tag. This is typically used when the tag is used only to generate alarm(s) and there is no need to log the data for the tag.

#### Log Period

Data logging period (in number of seconds) for the tag. 0 means log data as fast as possible.

# **BiPOM Electronics, Inc.**

#### **RS485 MODBUS Slave Parameters**

If tag's **Type** is selected as **RS485 MODBUS** then **RS485 MODBUS Slave Parameters** list is shown to specify RS485 tag addressing.

**RS485 MODBUS** is a special tag type that is used when tag's data is read from a slave MODBUS RS485 device using MODBUS RTU protocol. To communicate with a MODBUS device over RS485 using MODBUS RTU, WRTU has to know the RTU Number of the slave device and MODBUS register address.

RS485 MODBUS Slave Parameters provides set of controls which allow configuring these parameters:

#### **RTU Number**

RTU Number of slave device

#### Register Type

The type of target MODBUS register. This helps to accurately check if register address is entered correctly.

#### **MODBUS Register**

Address of target MODBUS register. WRTU will check if the address is correct depending on the selected **Register Type**.

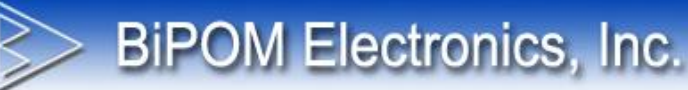

# 4.12.3 Adding New Tags: Values Map Settings

|                                       | Edit Tag                      |            |        | × |
|---------------------------------------|-------------------------------|------------|--------|---|
| General Values Map                    | Calculations & Scaling Alarms |            | Save   |   |
| <ul> <li>Enable Values Map</li> </ul> | 2                             |            | Cancel |   |
| Value                                 | Text                          | Add        |        |   |
| 0                                     | EXT PWR<br>WDT                | Delete     |        |   |
|                                       |                               | Delete All |        |   |
|                                       |                               |            |        |   |
|                                       |                               |            |        |   |
|                                       |                               |            |        |   |
|                                       |                               |            |        |   |
|                                       |                               |            |        |   |
|                                       |                               |            |        |   |
|                                       |                               |            |        |   |

Figure 22 – Adding New Tags: Values Map Settings

This tab provides controls to configure Values-To-Text mapping for some types of tags. This is useful when a tag's values are limited to a set of constants which can be mapped to text. After such mapping, the tag's value can be displayed as text instead of a number.

For example, register #40107 returns the reason for the latest board reset as an integer constant. Since this register returns a limited set of values (0 to 6), each value can be mapped to a corresponding text.

#### Enable Values Map

This flag enables/disables this feature.

Only the following tag types support values map feature:

- Analog Input
- Holding Register
- DAQ2543 ADC
- RS485 Modus (when **Register Type** set to Holding Register)

# **BiPOM Electronics, Inc.**

### <u>Add</u>

Add button creates a new entry in the values map.

Each entry contains 2 values:

Value - A number (tag's value)

**Text** - A string which will be shown instead of the number in value column.

#### <u>Delete</u>

Deletes the selected entry

#### Delete All

Deletes all entries

# 4.12.4 Adding New Tags: Calculations & Scaling

|                                                             | E                            | dit Tag    |   |                | × |
|-------------------------------------------------------------|------------------------------|------------|---|----------------|---|
| General Values Map Ca                                       | culations & Scaling          | Alarms     |   | Save<br>Cancel |   |
| Type<br>Value A<br>Value B                                  | No Calculations 0.000  0.000 | 3          | ¥ |                |   |
| Scaling<br>Enable Scaling<br>Current Counts                 | 4726                         |            |   |                |   |
| Zero Scale Counts<br>Full Scale Counts<br>Zero Scale Output |                              | Set<br>Set |   |                |   |
| Full Scale Output                                           | 65535.000 🜩                  |            |   |                |   |
|                                                             |                              |            |   |                |   |
|                                                             |                              |            |   |                |   |

Figure 23 – Adding New Tags: Calculations & Scaling Settings

This tab provides controls to configure Calculations and Scaling rules on tag's value.

WRTU can convert the raw numeric value to a more meaningful value using predefined equations and/or scaling rules.

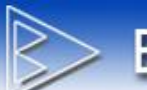

#### Calculations

Raw tag's data can be converted using one of predefined equations.

#### Туре

Supported equation types:

| No Calculations: | Value is not converted                                                                 |
|------------------|----------------------------------------------------------------------------------------|
| Linear:          | Value is converted using the linear equation <b>Y</b> = <b>A</b> * <b>X</b> + <b>B</b> |
| Quadratic:       | Value is converted using the quadratic equation Y = A * (X ^ B)                        |

Where:

- X: Tag's raw value
- **Y**: Tag's converted value

A and B: Constant coefficients, entered in Value A and Value B fields

- \* : Multiplication operation
- \*: Power operation

For example, the tag for MODBUS register 30005 returns the on-board 5 Volt line voltage reading as the number of milliVolts. To convert the value to Volts, select Linear as the type of calculations:

Then enter:

Value A = 0.001Value B = 0

As result if the tag has a raw value of 5000, the converted value will be 5.0 after the calculations.

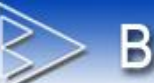

# **BiPOM Electronics, Inc.**

#### Scaling

Scaling allows scale raw tag value according to calibrated values.

#### Enable Scaling

This flag enables or disables the scaling feature.

#### **Current Counts**

This field shows the current raw value for the selected tag. This value is updated every second when the WRTU Client is in ONLINE state. This value is not updated when the WRTU Client is in OFFLINE state.

#### Zero Scale Counts

Tag's raw value for bottom/zero level To simplify the calibration, WRTU client has the **Set** button that copies the **Current Counts** value to this field.

#### **Full Scale Counts**

Tag's raw value for top/full level To simplify the calibration, WRTU client has the **Set** button that copies the **Current Counts** value to this field.

#### Zero Scale Output

Output value which maps to bottom/zero level.

#### Full Scale Output

Output value which maps to top/full level.

Software use 2 points linear scaling logic of value between zero and full points. This feature is useful when the displayed / logged value needs to be scaled to a meaningful physical value instead of the raw value.

One of possible application is converting pressure sensor raw value to PSI, Bars or other values.

# 4.12.5 Adding New Tags: Alarm Settings

| Edit Tag              |                             |        |   |  |  |
|-----------------------|-----------------------------|--------|---|--|--|
| General Values Map Ca | Iculations & Scaling        | Save   | ] |  |  |
| Alarm Info            |                             | Cancel | ] |  |  |
| Туре                  | None v                      |        |   |  |  |
| Timeout<br>Deadband   | 0 🔹 sec.                    |        |   |  |  |
| Low-Low               | 0.000                       |        |   |  |  |
| Low                   | 0.000 🜩                     |        |   |  |  |
| Normal                |                             |        |   |  |  |
| High                  | 0.000 ≑                     |        |   |  |  |
| High-High             | 0.000                       |        |   |  |  |
| Alarm Condition       | Set Message<br>Set Contacts |        |   |  |  |

Figure 24 – Adding New Tags: Alarm Settings

This tab allows configuring alarm conditions for a tag. Each tag can have an alarm condition and WRTU will check the tag's value to see if it matches the configured alarm condition. When an alarm condition is detected, WRTU sends the configured SMS message to assigned **Contact(s)**.

#### Туре

Type of alarm System supports 2 types of alarm conditions: Limit and Value Changed

**Limit**: Alarm is generated when the tag's value crosses a preset level. **Value Changed:** Alarm is generated when the tag's value is changed.

#### <u>Timeout</u>

The alarm condition should be present during this Timeout period (number of seconds) before the system will generate an alarm. This prevents the system from generating false alarms when the value is quickly varying around the preset alarm level.

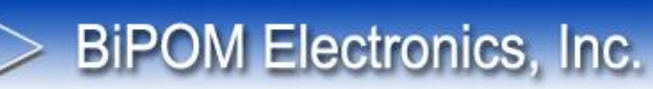

#### **Deadband**

Tag's value should cross the Deadband zone before system will generate an alarm. This prevents the system from generating false alarms when the value is quickly varying around the preset alarm level.

When Limit type of alarm is selected, WRTU can check several thresholds: Low Low, Low, Normal, High, and High High. Only the desired thresholds can be enabled using the checkboxes to the right side of each alarm level.

|                             |             | Ed                                 | it Tag      | g                                                 |        | × |
|-----------------------------|-------------|------------------------------------|-------------|---------------------------------------------------|--------|---|
| General Valu                | es Map Calo | ulations & Scaling A               | lams        |                                                   | Save   |   |
| -Alarm Info                 |             |                                    |             |                                                   | Cancel |   |
| Туре                        |             | Limit                              |             | ~                                                 |        |   |
| Timeout<br>Deadban          | d           | 0 ÷                                | sec.        |                                                   |        |   |
| Low-Low<br>Low              |             | 10.000 <b>•</b><br>20.000 <b>•</b> | <b>&gt;</b> | Only <b>Low Low</b> and <b>Low</b> levels enabled |        |   |
| Normal                      |             |                                    |             |                                                   |        |   |
| High                        |             | 0.000 🔹                            |             |                                                   |        |   |
| High-High                   | ı –         | 0.000 🔹                            |             |                                                   |        |   |
| Alarm Cor<br>Low Low<br>Low | ndition     |                                    | Se          | et Message<br>et Contacts                         |        |   |

Figure 25 – Adding New Tags: Enabling Alarm Levels

WRTU Client checks that all the alarm thresholds have correct values according to the rule:

#### Low Low < Low < High < High High

If Deadband is not zero, then Deadband is also used for checking the entered threshold values according to the rules:

Low Low + Deadband < Low

Low + Deadband < High

#### High + Deadband < High High

#### Alarm Condition

This list is used for assigning SMS messages and **Contact(s)** to each alarm condition configured for the tag.

#### Assign SMS message

To assign an SMS message to the alarm condition:

**BiPOM Electronics, Inc.** 

- Select desired alarm condition in the list
- Click the Set Message button

This opens the Message window:

|                    | Message for LOW LOW alarm  |        |  |  |  |  |  |
|--------------------|----------------------------|--------|--|--|--|--|--|
| Insert to Message: | Message                    | Save   |  |  |  |  |  |
| Tag Name           | *** Alarm Message ***      | Cancel |  |  |  |  |  |
| Raw Value          | Device: {DN}<br>Tag : {TN} |        |  |  |  |  |  |
| Converted Value    | Raw value : {RV}           |        |  |  |  |  |  |
| Units              | Conv. value : {CV} {U}     |        |  |  |  |  |  |
| Device Name        |                            |        |  |  |  |  |  |
|                    |                            |        |  |  |  |  |  |

Figure 26 – Adding New Tags – Message Window

Using the Message window, enter the desired text that will be sent out when alarm the condition is detected. Note that the message can contain some embedded keywords for substitution:

- {DN} : Substituted with device name
- {TN} : Substituted with tag name
- {RV} : Substituted with the tag's raw value
- {CV} : Substituted with the tag's value after calculations or scaling
- {U} : Substituted with **Units** text.

The buttons on the left side of the window allow quickly inserting these substitution keywords into message text.

When the message is composed click the **Save** button to save the message in the tag's configuration or click **Cancel** to exit without saving.

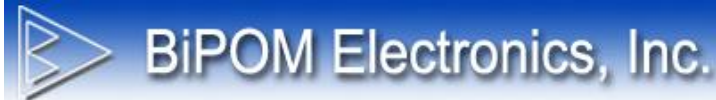

#### Assign Contact(s)

In order to assign Contact(s) to the alarm condition:

- Select desired alarm condition in the list
- Click the Set Message ... button

This opens Alarm Contacts window:

| Alarm Contacts      |                    |        |  |  |  |  |
|---------------------|--------------------|--------|--|--|--|--|
| Available Contacts: | Assigned Contacts: | Save   |  |  |  |  |
| Some User           | >                  | Cancel |  |  |  |  |

Figure 27 - Adding New Tags - Contacts Window

This window has two lists: Available Contacts and Assigned Contacts

#### Available Contacts

The list of contacts that were added to the project and not assigned to this alarm condition

#### Assigned Contacts

The list of contacts that were assigned to this alarm condition

There are 4 buttons in the middle:

> : Moves the selected contact from Available Contacts to Assigned Contacts
 >> : Moves all contacts from Available Contacts to Assigned Contacts

<: Moves the selected contact from Assigned Contacts to Available Contacts <<: Moves all contacts from Assigned Contacts to Available Contacts

The assigned SMS message will be sent only to the contacts that are in Assigned Contacts list.

To save the selected contacts in tag's configuration, click the **Save** button. Click **Cancel** button to exit without saving.

Note that when the alarm condition has an assigned SMS message, then letter  $\mathbf{M}$  is added to the list item. When alarm condition has an assigned Contact, then letter  $\mathbf{C}$  is added to the list item:

**BiPOM Electronics, Inc.** 

|                       | Edit Tag                   |        | × |
|-----------------------|----------------------------|--------|---|
| General Values Map Ca | culations & Scaling Alarms | Save   |   |
| Alarm Info            |                            | Cancel |   |
| Туре                  | Limit v                    |        |   |
| Timeout<br>Deadband   | 0 ▲ sec.<br>0.000 ↓        |        |   |
| Low-Low               | 0.000 🗘 🗸                  |        |   |
| Low                   | 10.000                     |        |   |
| Normal                | ✓                          |        |   |
| High                  | 20.000 🗘 🗌                 |        |   |
| High-High             | 30.000 🜩                   |        |   |
| Alarm Condition       |                            |        |   |
| Low Low (M)           | Set Message                |        |   |
| Normal (MC)           | Set Contacts               |        |   |
|                       |                            |        |   |
|                       |                            |        |   |
|                       |                            |        |   |

Figure 28 – Adding New Tags – Alarm Condition List

In this screenshot, the tag has 3 alarm conditions: Low Low, Low and Normal.

**Low Low** alarm condition has only an SMS Message assigned. **Low** alarm condition does not have either SMS message or Contact(s) assigned. **Normal** alarm condition has both an SMS message and Contact(s) assigned. Note that if an alarm condition item has only an SMS message assigned or only a Contact assigned, WRTU Client detects this as incorrect configuration and shows a warning:

**BiPOM Electronics, Inc.** 

|   | Tag Config                                                                                                    |  |
|---|----------------------------------------------------------------------------------------------------|--|
| ? | You have not completed alarm messages:<br>LOW LOW : has assigned message but do not have assigned contact(s).<br>No message will be sent.<br>Do you want edit these settings before save/add tag? |  |
|   | <u>Y</u> es <u>N</u> o                                                                                                    |  |

Figure 29 – Warning message when alarm condition configuration is not completed

When tag's configuration is completed, click the **Save** button to save the configuration in the current project. Correctly configured tag will be saved and added to the tags list.

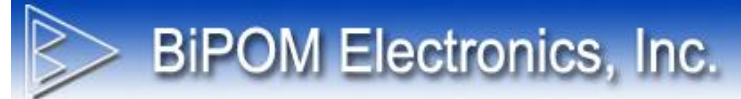

# 4.12.6 Editing Tags

Tags can be edited using the **Edit** button.

**Editing Tags** window is the same as Adding New Tags, but all fields are filled with tag's configuration data when the window is opened.

See section **4.12.1 Adding New Tags** topic for more information about tag window controls.

# 4.13 Contacts

WRTU can have contact entries that describe the people who will receive the alarms that are generated by the tags. The contacts included in the current configuration are displayed under the **Contacts** tab:

| #                 | Name      | Title | Phone f   | t1 Phone #2 | Email #1            | Email #2 | Import     |
|-------------------|-----------|-------|-----------|-------------|---------------------|----------|------------|
| <del>"</del><br>1 | Some User | The   | 713-306-7 | 7802        | some.user@wipom.net | Email #2 | Add        |
|                   |           |       |           |             |                     |          | Edit       |
|                   |           |       |           |             |                     |          | Delete     |
|                   |           |       |           |             |                     |          | Delete All |
|                   |           |       |           |             |                     |          |            |

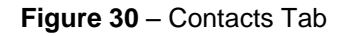

#### Import

Imports contacts from an Excel file

#### <u>Add</u>

Adds a new contact

### <u>Edit</u>

Edits the selected contact

#### **Delete**

Deletes the selected contacts from the project

#### Delete All

Deletes all contacts from the project

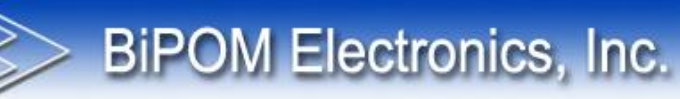

# 4.13.1 Excel Import Contacts

Contacts can be imported to the project from an Excel spreadsheet file using the following format:

| Column # | Value                                         |
|----------|-----------------------------------------------|
| 1        | First Name                                    |
| 2        | Last Name                                     |
| 3        | Phone 1 Country Code                          |
| 4        | Phone 1 Phone Number (without country code)   |
| 5        | Phone 2 Country Code                          |
| 4        | Phone 2 Phone Number ( without country code ) |
| 5        | Email 1                                       |
| 6        | Email 2                                       |
| 7        | Title                                         |

#### Table 3 - Contacts Excel File Format

Sample of valid Excel spreadsheet file for contacts:

|   | А       | В    | С | D            | E | F            | G                      | Н                    | 1   |
|---|---------|------|---|--------------|---|--------------|------------------------|----------------------|-----|
| 1 | Some    | User | 1 | 555-555-7802 | 1 | 555-555-7803 | some.user1@wipom.net   | some.user2@wipom.net | Mr. |
| 2 | Another | User | 1 | 555-555-7804 |   |              | another.user@wipom.net |                      |     |
| 3 | Third   | User |   |              | 1 | 555-555-7805 |                        | third.user@wipom.net |     |
| 4 |         |      |   |              |   |              |                        |                      |     |
| 5 |         |      |   |              |   |              |                        |                      |     |

Figure 31 – Contacts Excel File Sample

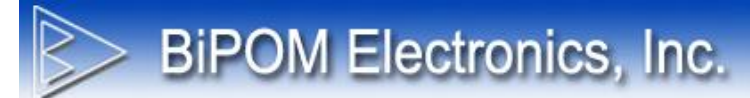

# 4.13.2 Adding New Contacts

Click Add button on Contacts tab to open Add New Contacts window:

| Add New Con | atct                                  | X      |
|-------------|---------------------------------------|--------|
| First Name  |                                       | Add    |
| Last Name   |                                       | Cancel |
| Title       |                                       |        |
|             |                                       |        |
| Phone #1    | +                                     |        |
| Phone #2    | +                                     |        |
|             | Country Code ( required )             |        |
| Email #1    | · · · · · · · · · · · · · · · · · · · |        |
| Email #2    |                                       |        |
|             |                                       |        |

Figure 32 - Adding New Contacts

Fill only the required fields and click Add button to add contacts to project.

Only the **First Name** field is mandatory; other fields can be blank.

To be able to send SMS messages, at least one phone number and the corresponding country code field should be filled.

Phone number can contain only digits and dashes. Phone number cannot have dashes at the beginning or at the end.

# 4.14 Logged Data

**BiPOM Electronics, Inc.** 

**Logged Data** tab allows uploading log records from device to the computer, clearing log records and exporting log records:

| 1001     | s Heip           |                |              |                 |                  |     |                      |
|----------|------------------|----------------|--------------|-----------------|------------------|-----|----------------------|
| tem Co   | ommunications Pe | eripherals Tag | s Contacts L | ogged Data Soft | ware Log         |     |                      |
| ag Value | es [1887] Alarms | [35874] Even   | ts [892]     |                 |                  |     | Read All Records     |
| #        | Date             | Time           | Tag Name     | Raw Value       | Calculated Value | ^   | Read New Records     |
| 1636     | 05/07/2014       | 16:33:01       | TAG 1        | 1               | 1                |     |                      |
| 1637     | 05/07/2014       | 16:33:58       | TEST         | 2               | 2                |     |                      |
| 1638     | 05/07/2014       | 16:34:01       | TAG 1        | 1               | 1                |     | Clear Logged Records |
| 1639     | 05/07/2014       | 16:34:58       | TEST         | 2               | 2                |     |                      |
| 1640     | 05/07/2014       | 16:35:01       | TAG 1        | 1               | 1                |     |                      |
| 1641     | 05/07/2014       | 16:35:58       | TEST         | 2               | 2                |     | Export Data          |
| 1642     | 05/07/2014       | 16:36:01       | TAG 1        | 1               | 1                |     |                      |
| 1643     | 05/07/2014       | 16:36:58       | TEST         | 2               | 2                |     |                      |
| 1644     | 05/07/2014       | 16:37:01       | TAG 1        | 1               | 1                |     |                      |
| 1645     | 05/07/2014       | 16:37:58       | TEST         | 2               | 2                |     |                      |
| 1646     | 05/07/2014       | 16:38:01       | TAG 1        | 1               | 1                |     |                      |
| 1647     | 05/07/2014       | 16:38:58       | TEST         | 2               | 2                |     |                      |
| 1648     | 05/07/2014       | 16:39:01       | TAG 1        | 1               | 1                |     |                      |
| 1649     | 05/07/2014       | 16:39:58       | TEST         | 2               | 2                |     |                      |
| 1650     | 05/07/2014       | 16:40:01       | TAG 1        | 1               | 1                |     |                      |
| 1651     | 05/07/2014       | 16:40:58       | TEST         | 2               | 2                |     |                      |
| 1652     | 05/07/2014       | 16:41:01       | TAG 1        | 1               | 1                |     |                      |
| 1653     | 05/07/2014       | 16:41:58       | TEST         | 2               | 2                |     |                      |
| 1654     | 05/07/2014       | 16:42:01       | TAG 1        | 1               | 1                |     |                      |
| 1655     | 05/07/2014       | 16:42:58       | TEST         | 2               | 2                |     |                      |
| 1656     | 05/07/2014       | 16:43:01       | TAG 1        | 1               | 1                |     |                      |
| 1657     | 05/07/2014       | 16:43:58       | TEST         | 2               | 2                |     |                      |
| 1658     | 05/07/2014       | 16:44:01       | TAG 1        | 1               | 1                |     |                      |
| 1659     | 05/07/2014       | 16:44:58       | TEST         | 2               | 2                |     |                      |
| 1660     | 05/07/2014       | 16:45:01       | TAG 1        | 1               | 1                |     |                      |
| 1661     | 05/07/2014       | 16:45:58       | TEST         | 2               | 2                |     |                      |
| 1662     | 05/07/2014       | 16:46:01       | TAG 1        | 1               | 1                |     |                      |
| 1663     | 05/07/2014       | 16:46:58       | TEST         | 2               | 2                |     |                      |
| 1664     | 05/07/2014       | 16:47:01       | TAG 1        | 1               | 1                | M . |                      |

Figure 33 - Logged Data Tab

Note: WRTU Client has to be in ONLINE state to be able to read the logged data from device.

#### Read All Records

Read all logged records from device

#### Read New Records

Read only new records, added from last time the records were read

#### **Clear Logged Records**

Clear all logged records on device

#### Export Data

Export read records to Excel or CSV (comma delimited) file

#### Read All Records

Click **Read All Records** button to start reading log records from device. While records are being read, **Reading Data** window is shown:

| Reading Data                                                                                                 |                     |  |  |  |  |  |  |
|----------------------------------------------------------------------------------------------------|---------------------|--|--|--|--|--|--|
| Reading logged data from device can take time. When all the data is read, this dialog window will disappear. |                     |  |  |  |  |  |  |
| Piease w                                                                                                    | /art                |  |  |  |  |  |  |
| • • • • • •                                                                                                  |                     |  |  |  |  |  |  |
| Records Read:                                                                                                | 10080               |  |  |  |  |  |  |
| Last Record Date/Time:                                                                                       | 04/25/2014 18:05:17 |  |  |  |  |  |  |
| Cancel                                                                                                    |                     |  |  |  |  |  |  |

Figure 34 – Reading Data Window

**Reading Data** window shows current status of data reading operation: Number of read records and date of last read record.

All read records can be viewed under 3 different tabs: Tag Values, Alarms, and Events

On each tab, the number of records in that tab is shown:

**BiPOM Electronics, Inc.** 

| 2         | WRTU Client ver.1.38 [Unknown : ONLINE] – 🗖 🗙 |                |            |                 |                  |   |                       |  |
|-----------|-----------------------------------------------|----------------|------------|-----------------|------------------|---|-----------------------|--|
| File Tool | s Help                                        |                |            |                 |                  |   |                       |  |
| System Co | ommunications P                               | eripherals Tac | s Contacts | ogged Data Soft | ware Log         |   |                       |  |
| Tan Value | - 120011                                      |                |            |                 | 2                |   |                       |  |
| Tag Value | es [2001] Alarms                              | [39300]   Even | its [936]  |                 |                  |   | Read All Records      |  |
| #         | Date                                          | tine 1         | Tag Name   | Raw Value       | Calculated Value | ^ | Read New Records      |  |
| 1661      | 05/07/2014                                    | 16:45 58       | TEST       | 2               | 2                |   | ricad rice rice condo |  |
| 1662      | 05/07/2014                                    | 16:46:0        | TAG 1      | 1               | 1                |   |                       |  |
| 1663      | 05/07/2014                                    | 16:46.58       | TEST       | 2               | 2                |   | Clear Logged Records  |  |
| 1664      | 05/07/2014                                    | 16:47:01       | TAG 1      | 1               | 1                |   | 33                    |  |
| 1665      | 05/07/20                                      |                |            |                 | 2                |   |                       |  |
| 1666      | 05/07/20                                      | lumber         | or record  | IS              | 1                |   | Export Data           |  |
| 1667      | 05/07/20                                      | 10.10.00       |            |                 | 2                |   |                       |  |
| 1668      | 05/07/2014                                    | 16:49:01       | TAG 1      | 1               | 1                |   |                       |  |
| 1669      | 05/07/2014                                    | 16:49:58       | TEST       | 2               | 2                |   |                       |  |
| 1670      | 05/07/2014                                    | 16:50:01       | TAG 1      | 1               | 1                |   |                       |  |
| 1671      | 05/07/2014                                    | 16:50:58       | TEST       | 2               | 2                |   |                       |  |
| 1072      | 05/07/0014                                    | 10.01.01       | TAC 1      |                 | 4                |   |                       |  |

Figure 35 – Number of records in tab titles

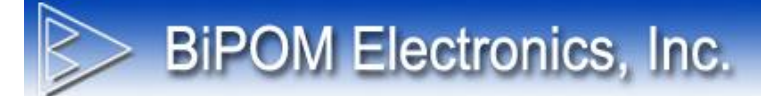

#### Export Data

All read log records can be exported to an Excel or a CSV (comma delimited) file. Click **Export Data** button to open the **Export Data** Window:

| Export Data                |                       |                                       |               |  |  |  |  |
|----------------------------|-----------------------|---------------------------------------|---------------|--|--|--|--|
| File                       |                       |                                       |               |  |  |  |  |
| M:\Temp\Data.cs            | sv                    |                                       |               |  |  |  |  |
| Records                    | Format                | Fields                                |               |  |  |  |  |
| ✓ Data                     | CSV File              | ✓ Number                              |               |  |  |  |  |
| ✓ Alams                    | O Excel File          | ✓ Date/Time                           |               |  |  |  |  |
| <ul> <li>Events</li> </ul> |                       | Record Type                           |               |  |  |  |  |
|                            |                       | ✓ Tag Name                            |               |  |  |  |  |
| Each record ty             | /pe on separate sheet | ✓ Raw Value                           |               |  |  |  |  |
| Colorize Recor             | rds                   | ✓ Calculated Value                    |               |  |  |  |  |
|                            |                       | ✓ Alarm Type                          |               |  |  |  |  |
|                            |                       | ✓ Event Type                          |               |  |  |  |  |
|                            |                       | <ul> <li>Event Description</li> </ul> |               |  |  |  |  |
|                            |                       | V Event Data                          | Cancel Export |  |  |  |  |

Figure 36 - Export Data Window

#### <u>File</u>

Path to file to save log records

#### Records

These checkboxes allow saving only the desired type(s) of records

#### Format

Output file format. Excel – Microsoft Excel 2010 file format CSV – Comma delimited text CSV file format

#### <u>Fields</u>

These checkboxes allow selecting only the required fields for each record

#### Each record type on separate sheet

This option is available only for Excel file format. If this option is checked then Data, Alarm and Event records are grouped in 3 separate Excel sheets in the same Excel workbook. If this option is unchecked, all records are put on the same Excel sheet.

#### Colorize records

This option is available only for Excel file format. If this option is checked, then Data, Alarm and Event records have different background colors. This makes viewing easier when all the records are places on the same Excel sheet.

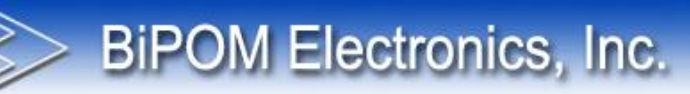

# 4.15 Software Log

**Software Log** tab shows all the messages generated by WRTU Client. This is useful information for troubleshooting any problems:

| <b>*</b>                  | WRTU Client ver.1.38 [Unknown : ONLINE]                 | - 🗆 🗙 |
|---------------------------|---------------------------------------------------------|-------|
| File Tools Help           |                                                         |       |
| System Communications Per | ipherals Tags Contacts Logged Data Software Log         |       |
| Data (Tima                |                                                         | Clear |
|                           |                                                         | Clear |
| 05/07/2014 12:53:25       | Software Started                                        | -     |
| 05/07/2014 12:53:25       | Configuration loaded                                    |       |
| 05/07/2014 12:53:25       | Changed to OEELINE state                                | -     |
| 05/07/2014 12:53:25       | Bagin check for available software undates              |       |
| 05/07/2014 12:53:26       | You have the latest WRTI Client version                 |       |
| 05/07/2014 15:39:03       | Changed to ONLINE state                                 |       |
| 05/07/2014 15:39:03       | Device Features changes were written to device successf |       |
| 05/07/2014 15:39:03       | RS485 Configuration changes were written to device succ |       |
|                           |                                                         |       |
|                           |                                                         |       |
|                           |                                                         |       |
|                           |                                                         |       |
|                           |                                                         |       |
|                           |                                                         |       |
|                           |                                                         |       |
|                           |                                                         |       |
|                           |                                                         |       |
|                           |                                                         | -     |
|                           |                                                         | -     |
|                           |                                                         | -     |
|                           |                                                         |       |
|                           |                                                         |       |
|                           |                                                         |       |
|                           |                                                         | -     |
|                           |                                                         | -     |
|                           |                                                         | ·     |
|                           |                                                         |       |
|                           |                                                         |       |
|                           |                                                         |       |
|                           |                                                         |       |
|                           |                                                         |       |

Figure 37 - Software Log tab

Clear button removes all messages from the list.

In this window, a right-click menu is also available; this menu includes standard commands to copy text messages to Windows Clipboard:

#### Select All

This command selects all the messages in the list.

#### Copy Selected

This command copies selected message(s) to Windows Clipboard.

#### Copy All

This command copies all messages (selected or not selected) to Windows Clipboard.

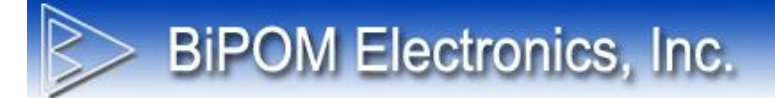

#### **Clear Messages**

This command removes all messages from the list.

# Appendix A: Sources of Firmware Reset

| Code     | Description                      |
|----------|----------------------------------|
| UNKNOWN  | Unknown source of system restart |
| POR      | Power on Reset                   |
| EXTERNAL | A low level on Reset pin         |
| LOW PWR  | Low-power management reset       |
| WDT      | Independent watchdog timed out   |
| WIN WDT  | Windowed watchdog timed out      |
| SOFTWARE | Software Reset                   |

# **BiPOM Electronics, Inc.**

# **Appendix B: Error Codes**

# **General**

Internal errors ( not shown on LCD ).

| Code | Description                                                    |
|------|----------------------------------------------------------------|
| 1    | Invalid Argument. Some function received wrong input data.     |
| 2    | Queue is empty when trying to read next alarm/event from queue |
| 3    | Alarm/event queue is locked                                    |
| 4    | Timeout on wait operation                                      |

# Application Subsystem

| Code | Description                       |
|------|-----------------------------------|
| 101  | Starting main task failed         |
| 102  | Starting cell modem task failed   |
| 103  | Starting RS485 server task failed |
| 104  | Starting USB server task failed   |
| 105  | Starting UART0 server task failed |
| 106  | Starting data logger task failed  |

# Configuration Subsystem

| Code | Description                              |
|------|------------------------------------------|
| 201  | No space for new tags                    |
| 202  | Load device configuration failed         |
| 203  | Load tag's configuration failed          |
| 204  | No space for new contact record          |
| 205  | Invalid contact record ID                |
| 206  | Invalid contact record index             |
| 207  | Unsupported version of contact record    |
| 208  | Load contact records failed              |
| 209  | Load message records failed              |
| 210  | No space for new message record          |
| 211  | Invalid message record ID                |
| 212  | Invalid message record index             |
| 213  | Unsupported version of message record    |
| 214  | Unsupported version of tag configuration |

# Core MODBUS Subsystem

| Code | Description                       |
|------|-----------------------------------|
| 401  | Unsupported register address      |
| 402  | Unknown function ID               |
| 403  | RTU is incorrect in reply         |
| 404  | Function ID is incorrect in reply |
| 405  | CRC16 is incorrect in reply       |

### MODBUS RTU Subsystem

| Code | Description                                        |
|------|----------------------------------------------------|
| 501  | Request data is not complete (broken)              |
| 502  | Too big request data (no space in internal buffer) |
| 503  | Unknown function ID                                |
| 504  | Bad CRC16 of MODBUS request/reply                  |
| 505  | Processing MODBUS request failed                   |

# MODBUS TCP Subsystem

| Code | Description                                        |
|------|----------------------------------------------------|
| 601  | Request data is not complete (broken)              |
| 602  | Too big request data (no space in internal buffer) |
| 603  | Unknown function ID                                |
| 604  | Processing MODBUS request failed                   |
| 605  | Unknown Protocol ID                                |
| 606  | Length in MODBUS TCP header is incorrect           |

# RS485 Driver

| Code | Description                     |
|------|---------------------------------|
| 701  | RS485 driver is not initialized |
| 702  | Failed to clear RX buffer       |
| 703  | Failed to clear TX buffer       |
| 704  | Read Timeout                    |
| 705  | Write Timeout                   |
| 706  | No data to read                 |
| 707  | Echo not received               |

# Cell Modem Driver

| Code | Description                           |
|------|---------------------------------------|
| 801  | Cell Modem Driver is not initialized  |
| 802  | Failed to clear RX buffer             |
| 803  | Failed to clear TX buffer             |
| 804  | Read Timeout                          |
| 805  | Write Timeout                         |
| 806  | Read operation didn't return any data |
| 807  | No incoming TCP connection            |
| 808  | No reply for AT command               |
| 809  | Unknown reply for AT command          |
| 810  | Data to read is available             |

# Hardware Subsystem

| Code | Description                                              |
|------|----------------------------------------------------------|
| 901  | Hardware subsystem not initialized                       |
| 902  | DAQ2543 / ADC self-test failed                           |
| 903  | DAQ2543 / ADC not initialized                            |
| 904  | Incorrect ADC channel number                             |
| 905  | Incorrect DI pin number                                  |
| 906  | Incorrect DO pin number                                  |
| 907  | Write DO failed                                          |
| 908  | Read DI failed                                           |
| 909  | LCD Contrast adjustment failed                           |
| 910  | LCD Backlight adjustment failed                          |
| 911  | LCD initialization failed                                |
| 912  | Incorrect LCD line number                                |
| 913  | Configure Cell Modem input port failed                   |
| 914  | DATAFLASH initialization failed                          |
| 915  | SD card initialization failed                            |
| 916  | No storage device detected (no SD card and no DATAFLASH) |
| 917  | Incorrect frequency channel number                       |
| 918  | Incorrect DAQ2543 channel number                         |

# Data Storage Subsystem

| Code | Description                                                     |
|------|-----------------------------------------------------------------|
| 1001 | Unknown storage device ID                                       |
| 1002 | Storage device not initialized                                  |
| 1003 | Version structure has incorrect signature byte                  |
| 1004 | Version structure has incorrect version byte                    |
| 1005 | Version structure has incorrect LRC byte                        |
| 1006 | Data block has incorrect CRC16                                  |
| 1007 | No data available to read                                       |
| 1008 | Deep data check failed (read data is different from wrote data) |
| 1009 | Read operation failed                                           |
| 1010 | Write operation failed                                          |
| 1011 | Find structure not initialized                                  |
| 1012 | Search action already started                                   |
| 1013 | Find end of log records                                         |
| 1014 | Sector number is incorrect                                      |

# UART1 Driver

| Code | Description                     |
|------|---------------------------------|
| 1101 | UART1 driver is not initialized |
| 1102 | Failed to clear RX buffer       |
| 1103 | Failed to clear TX buffer       |
| 1104 | Read Timeout                    |
| 1105 | Write Timeout                   |
| 1106 | No data to read                 |

# USB Driver

| Code | Description                     |
|------|---------------------------------|
| 1201 | UART1 driver is not initialized |
| 1202 | Failed to clear RX buffer       |
| 1203 | Failed to clear TX buffer       |
| 1204 | Read Timeout                    |
| 1205 | Write Timeout                   |
| 1206 | No data to read                 |

# **Communication Protocol**

| Code | Description              |
|------|--------------------------|
| 1301 | Unknown command received |

# Appendix C: Internal MODBUS Registers

**BiPOM Electronics, Inc.** 

### **Digital Inputs**

| Code  | Description      |
|-------|------------------|
| 10001 | Digital Input #1 |
| 10002 | Digital Input #2 |
| 10003 | Digital Input #3 |
| 10004 | Digital Input #4 |

### **Digital Inputs (Frequency Counter)**

| Code  | Description      |
|-------|------------------|
| 40113 | Digital Input #1 |
| 40114 | Digital Input #2 |

### Digital Inputs (Pulses Counter)

| Code  | Description                                   |
|-------|-----------------------------------------------|
| 40122 | Digital Input #1 (High 2 bytes of LONG value) |
| 40123 | Digital Input #1 (Low 2 bytes of LONG value)  |
| 40124 | Digital Input #2 (High 2 bytes of LONG value) |
| 40125 | Digital Input #2 (Low 2 bytes of LONG value)  |
| 40126 | Digital Input #3 (High 2 bytes of LONG value) |
| 40127 | Digital Input #3 (Low 2 bytes of LONG value)  |
| 40128 | Digital Input #4 (High 2 bytes of LONG value) |
| 40129 | Digital Input #4 (Low 2 bytes of LONG value)  |

**NOTE:** Bytes placed in following order:

| High byte                     | Low byte | High byte    | Low byte |
|-------------------------------|----------|--------------|----------|
| High register                 |          | Low register |          |
| UNSIGNED LONG value (4 bytes) |          |              |          |

High bytes

 $\leftarrow$ 

Low bytes

For example, read values for DI #1 in Pulses Counter mode Register #40122 returns 0xA102 Register #40123 returns 0x0C15 The result unsigned long value will be 0xA1020C15

# **Digital Outputs**

| Code | Description       |
|------|-------------------|
| 1    | Digital Output #1 |
| 2    | Digital Output #2 |

# Analog Inputs

| Code  | Description                       |
|-------|-----------------------------------|
| 30001 | Analog Input #1 (AN2)             |
| 30002 | Analog Input #2 (AN3)             |
| 30003 | Analog Input #3 (PC3)             |
| 30004 | Analog Input #4 (Battery voltage) |
| 30005 | Analog Input #5 (5V)              |

# Analog Inputs (RMS mode)

| Code  | Description           |
|-------|-----------------------|
| 30006 | Analog Input #1 (AN2) |
| 30007 | Analog Input #2 (AN3) |

# DAQ-2543 Inputs

| Code  | Description |
|-------|-------------|
| 30008 | Channel #0  |
| 30009 | Channel #1  |
| 30010 | Channel #2  |
| 30011 | Channel #3  |
| 30012 | Channel #4  |
| 30013 | Channel #5  |
| 30014 | Channel #6  |
| 30015 | Channel #7  |
| 30016 | Channel #8  |
| 30017 | Channel #9  |
| 30018 | Channel #10 |

# Holding Registers

**BiPOM Electronics, Inc.** 

| Code  | Description                                                                                                    |
|-------|----------------------------------------------------------------------------------------------------|
| 40001 | Hardware Id. 0 – nanoWiPOM, 1 – WiPOM, -1 – unknown device                                                                                                    |
| 40100 | RTU number                                                                                                    |
| 40101 | RTC - Year                                                                                                    |
| 40102 | RTC - Month                                                                                                    |
| 40103 | RTC - Day                                                                                                    |
| 40104 | RTC - Hour                                                                                                    |
| 40105 | RTC - Minutes                                                                                                    |
| 40106 | RTC - Seconds                                                                                                    |
| 40107 | RESET Reason:<br>1 - POR (Power-On-Reset)<br>2 - External Pin Reset<br>3 - Low Power Reset<br>4 - Watchdog Reset<br>5 - Window Watchdog Reset<br>6 - Software Reset |
| 40108 | Last System Error Code (See Appendix B for list of possible errors)                                                                                                 |
| 40109 | Uptime in seconds (low word)                                                                                                    |
| 40110 | Uptime in seconds (high word)                                                                                                    |
| 40111 | Hardware Status. Please see Note C.1 below.                                                                                                    |
| 40112 | Firmware Version. Please see Note C.2 below.                                                                                                    |
| 40115 | Total MODBUS Errors (counter reset on system start)                                                                                                    |
| 40116 | Total MODBUS Exceptions (counter reset on system start)                                                                                                    |
| 40117 | Total DATAFLASH Write Errors (counter reset on system start)                                                                                                    |
| 40118 | Total DATAFLASH Read Errors (counter reset on system start)                                                                                                    |
| 40119 | Total SD card Write Errors (counter reset on system start)                                                                                                    |
| 40120 | Total SD card Read Errors (counter reset on system start)                                                                                                    |
| 40121 | Cell Modem Type<br>0 – Unknown<br>1 – WMP50 (2G)<br>2 – HE910D (3G)<br>3 – CloudGate (nanoWiPOM used as peripheral board on CloudGate device)                       |

Read-only Registers

# Hardware Status

| Bit # | Description                    |
|-------|--------------------------------|
| 0     | Core system initialized        |
| 1     | UART0 driver initialized       |
| 2     | UART1 driver initialized       |
| 3     | UART2 driver initialized       |
| 4     | UART3 driver initialized       |
| 5     | USB driver initialized         |
| 6     | IO driver initialized          |
| 7     | ADC driver initialized         |
| 8     | UART0 service initialized      |
| 9     | RS485 service initialized      |
| 10    | Cell modem service initialized |
| 11    | USB service initialized        |
| 12    | Display driver initialized     |
| 13    | DAQ2543 driver initialized     |
| 14    | Cell modem detected            |

If bit set to 0 – it means that device/driver/subsystem was not initialized (some issues detected) If bit set to 1 – it means that device/driver/subsystem was initialized

#### Firmware Version

Firmware version is encoded as an integer value. It contains 2 parts: Major version number and minor version number.

To get correct version it should be processed as:

Major = VALUE / 100 Minor = VALUE % 100

/ - integer divide % - modulus

For example, if register returns value 211 (decimal), this means:

Major = 211 / 100 = 2 Minor = 211 % 100 = 11

Version = 2.11